Myers MSR12-4 Chytré relé

Uživatelský manuál

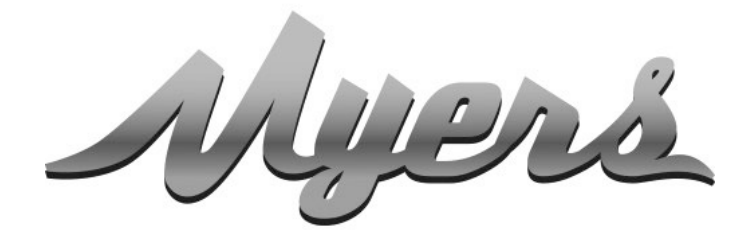

PREMIUM CHYTRÉ DOMÁCÍ SYSTÉMY od společnosti PARTIZAN

WWW.PARTIZAN.GLOBAL 2021

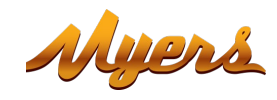

| 1. | 1. Jak začít                                  |                        |
|----|-----------------------------------------------|------------------------|
| 2. | 2. Hlavní prvky zařízení                      | 5                      |
|    | 2.1. Provozní režimy                          | 7                      |
|    | 2.1.1. Palcový provozní režim                 | 7                      |
|    | 2.1.2. Samosvorný provozní režim              |                        |
|    | 2.1.3. Provozní režim blokování               | 9                      |
| 3. | 3. Přidání relé do mobilní aplikace Partizan. |                        |
|    | 3.1. Stažení a instalace mobilní aplikaci Pa  | tizan 11               |
|    | 3.2. Spuštění mobilní aplikace Partizan a p   | ostupujte dle pokynů11 |
|    | 3.3. Natavení provozních režimů v mobilní     | aplikaci Partizan15    |
|    | 3.3.1. Konzola ovládání, vzhled               |                        |
|    | 3.3.2. Nabídka nastavení                      |                        |
|    | 3.3.3. Názvy relé                             |                        |
|    | 3.3.4. Nastavení relé                         |                        |
|    | 3.3.5. Časový plán přenosu                    |                        |
|    | 3.3.6. Sdílený přístup                        |                        |
|    | 3.3.7. Odstranění zařízení                    |                        |

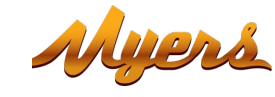

# 1. Jak začít

Toto zařízení podporuje službu Cloud Storage Partizan a mobilní aplikaci Partizan pro iOS a Android.

Výhody cloudového úložiště Partizan:

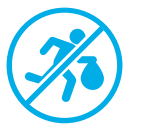

Vaše data nemohou být odcizena nebo poškozena.

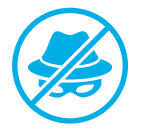

Nikdo nemá přístup k vašim zařízením, živému a archivovanému videu bez vašeho svolení.

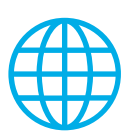

Přístup k vašemu účtu a zařízením odkudkoli na světě. Dokonce i mobilní internet stačí.

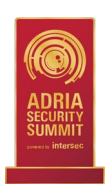

Aplikace Partizan získala mezinárodní ocenění "Nejlepší aplikace pro sledování mobilního videa 2019".

Chcete-li zařízení plně využívat, nainstalujte si mobilní aplikaci Partizan pro iOS nebo Android:

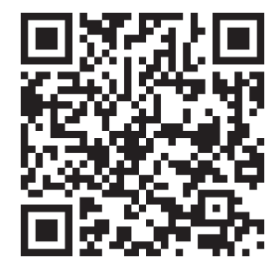

Mobilní aplikace Partizan pro iOS: https://apps.apple.com/app/partizan/id1473001227

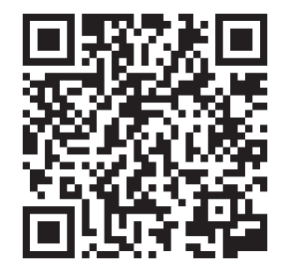

Mobilní aplikace Partizan pro Android: https://play.google.com/store/apps/details?id=com.partizan.pro

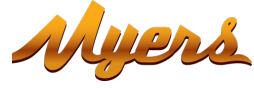

Abyste mohli s tímto zařízením pracovat, musíte se přihlásit ke svému cloudovému účtu.

Otevřete aplikaci, použijte existující účet nebo vytvořte nový:

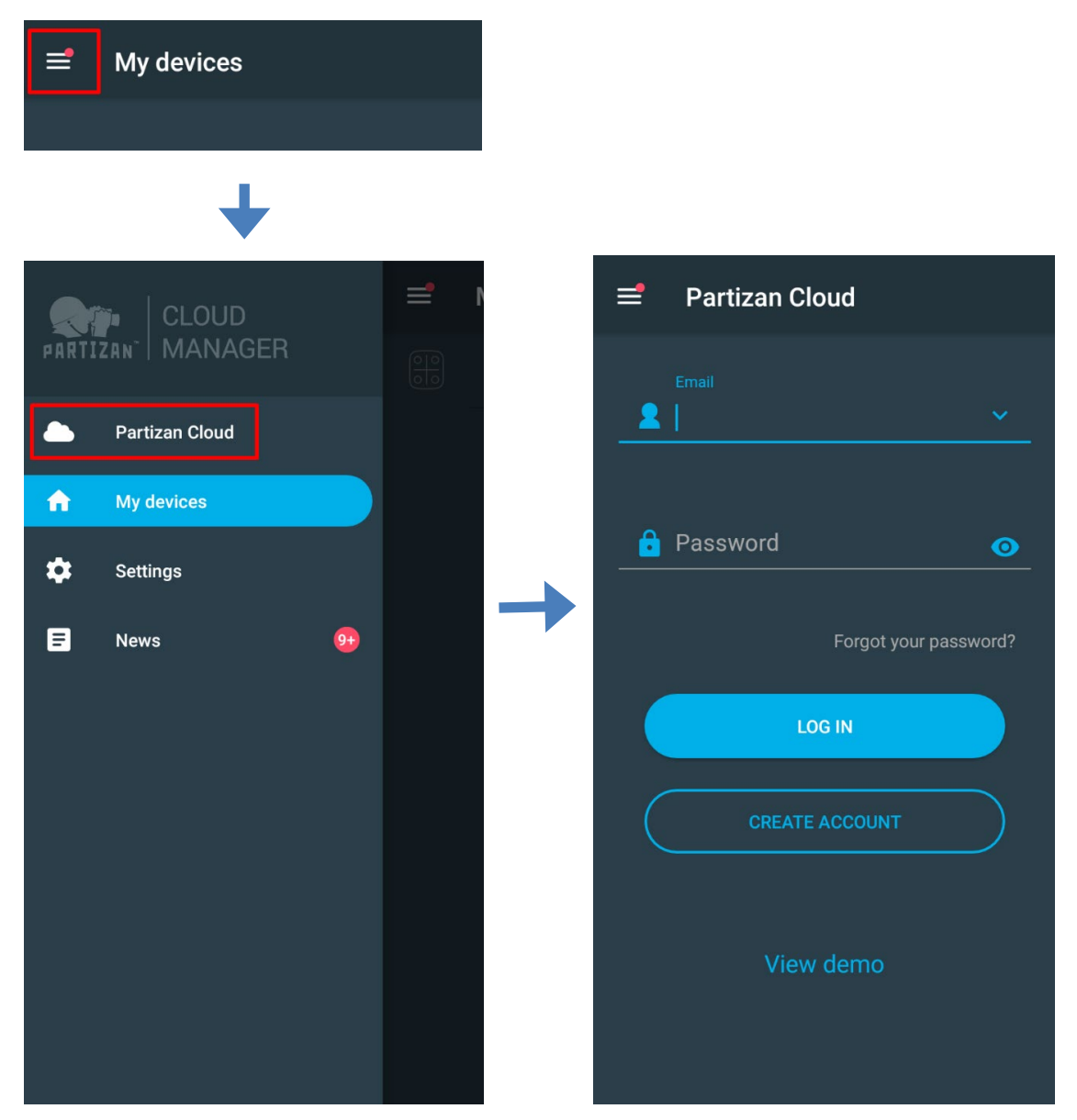

Po přihlášení do cloudového účtu můžete přejít přímo do nastavení zařízení.

### Jestliže mate nějaké dotazy, prosím kontaktujte naši technickou podporu:

E-mail: <a href="mailto:support@partizan.global">support@partizan.global</a> Skype: partizan-support Chat: +42 077 673 78 89 (Viber, Telegram, WhatsApp)

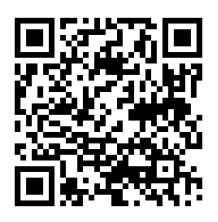

Pracovní doba technické podpory: https://partizan.global/support/t echnical-support

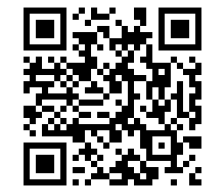

Partizan software: https://apps.partizan.global/

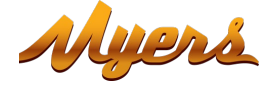

# 2. Hlavní prvky zařízení

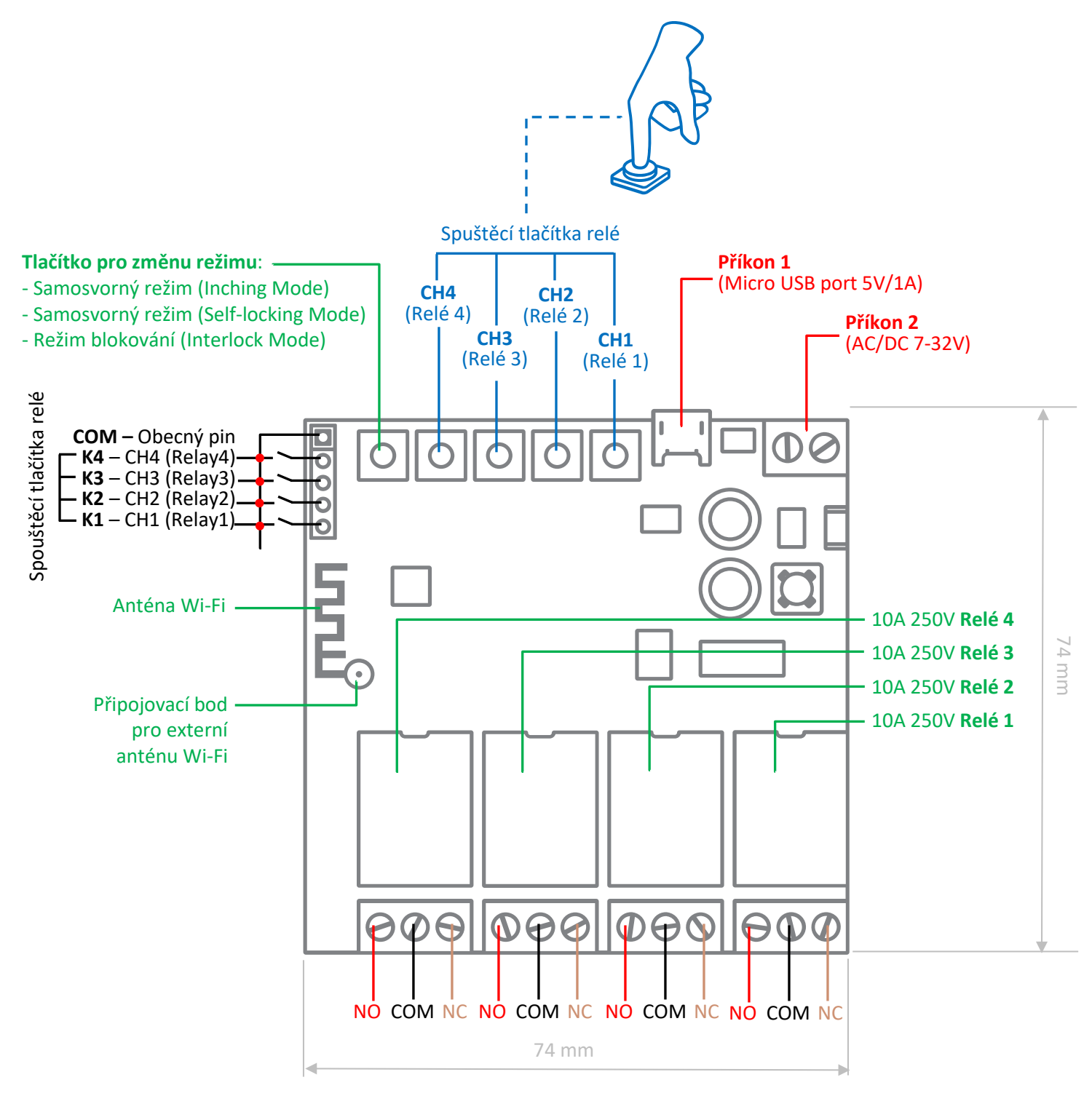

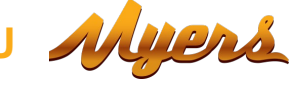

Napájecí konektory - relé je napájeno připojením napájecího zdroje AC / DC 7-32V nebo napájecího zdroje s konektorem Micro USB.

Relé je zařízení, které je vybaveno 4 relé 10A / 250V každé.

Každé relé má NO (normálně otevřený) a NC (normálně zavřený) port, který je vybrán na základě požadované funkce.

### Ovládací tlačítka:

CH1 - ruční aktivace prvního relé / aktivace přidání do mobilní aplikace pomocí Wireless Connect.

CH2-CH4 - ruční aktivace relé 2-4.

MODE - výběr provozního režimu relé. K dispozici jsou také následující provozní režimy: Palcový režim, Režim samosvoru, režim blokování.

## 2.1. Provozní režimy

### 2.1.1. Palcový provozní režim

V tomto režimu je kanálové relé aktivováno na krátkou dobu (standardně 0,7 sekundy), poté se relé vrátí do klidového stavu.

Tento režim je vhodný pro otevírání elektromechanických a elektromagnetických zámků.

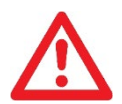

POZOR! Nebezpečí úrazu elektrickým proudem! Elektrické připojení smí provádět pouze kvalifikovaný personál!

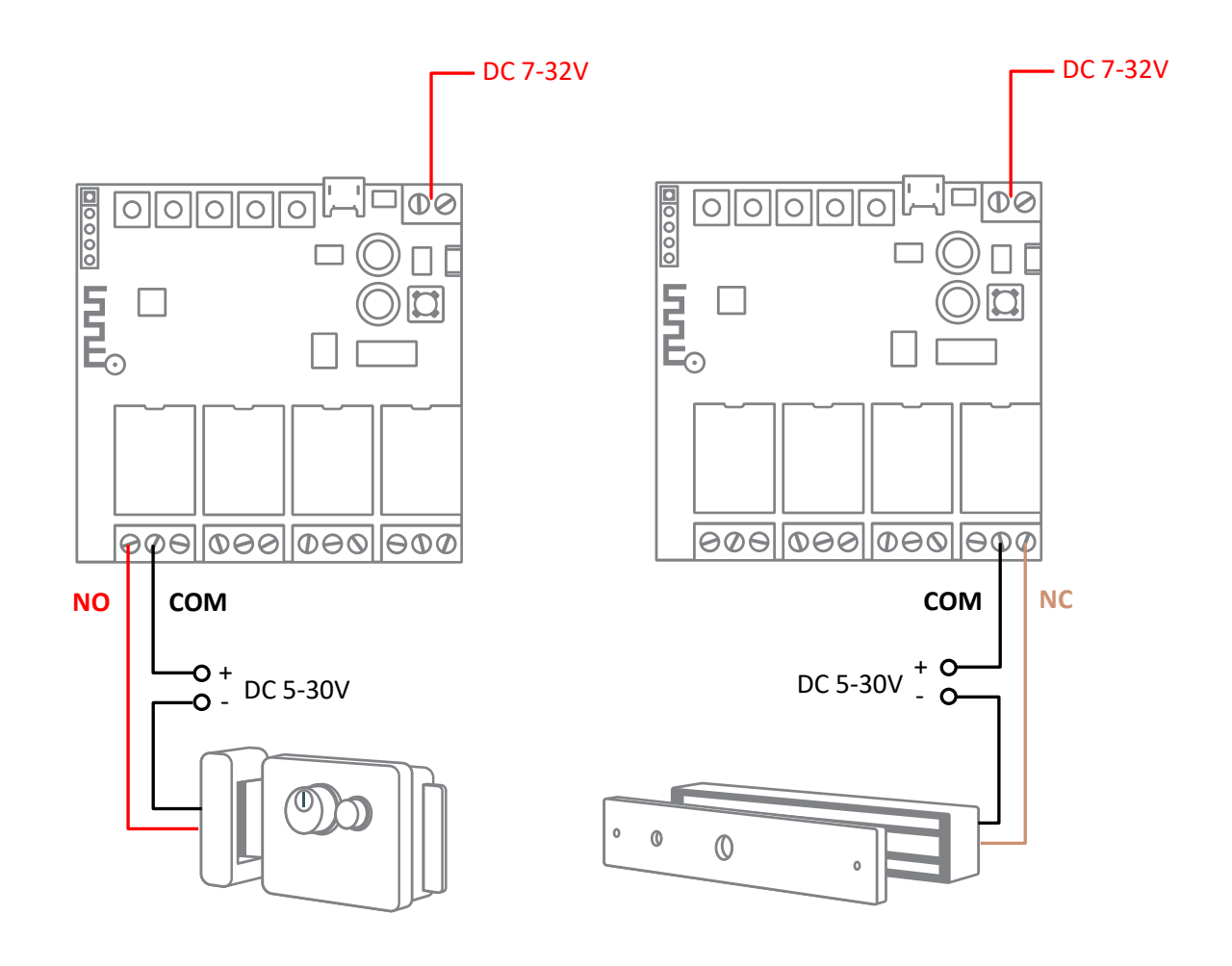

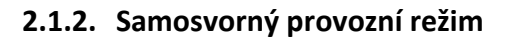

Relé je aktivováno na povel a zůstává aktivní, dokud není přijat druhý povel.

Tento režim je vhodný pro zapnutí / vypnutí domácích spotřebičů, světelných zdrojů atd.

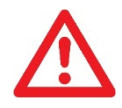

**POZOR!** Nebezpečí úrazu elektrickým proudem! Elektrické připojení smí provádět pouze kvalifikovaný personál!

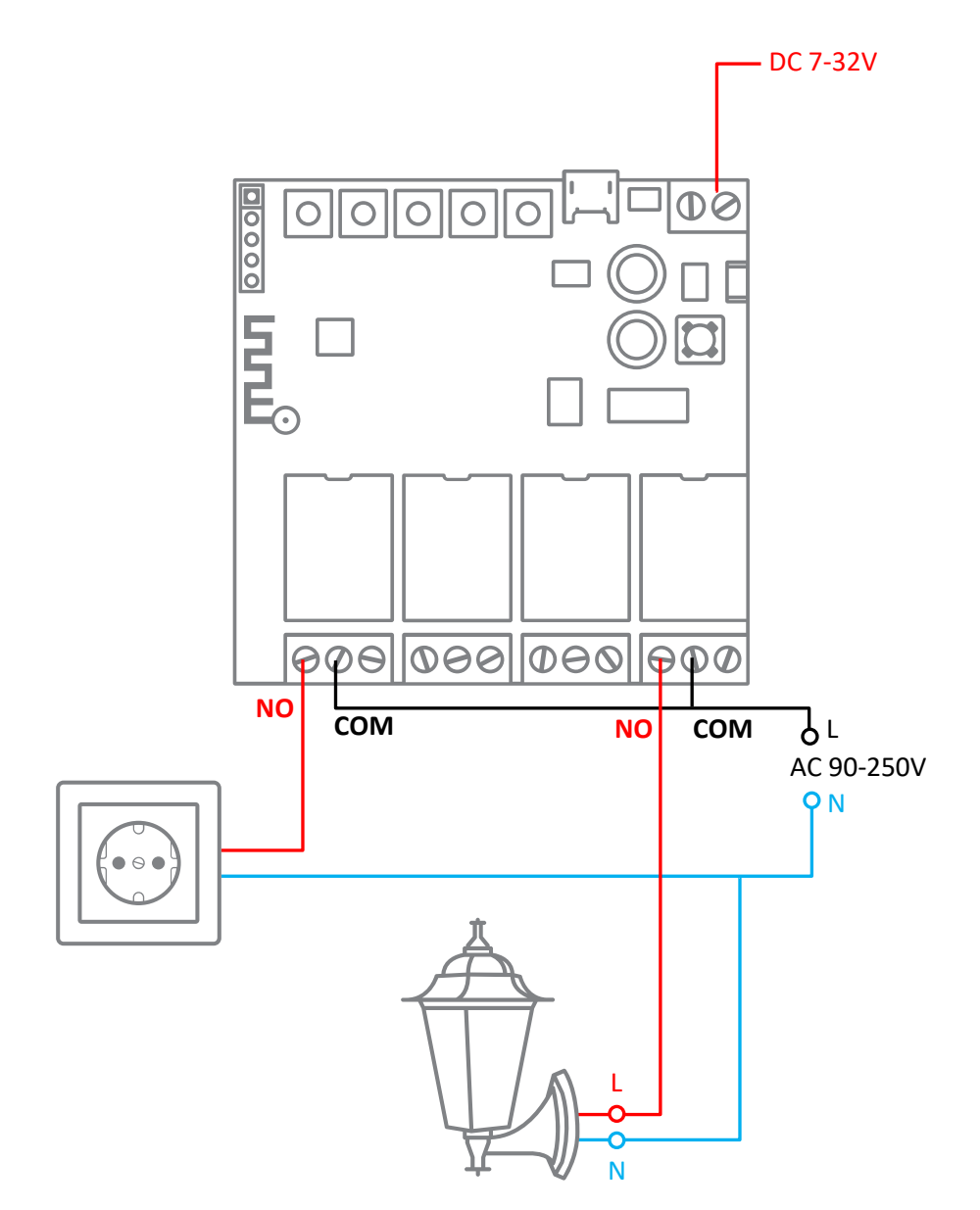

### 2.1.3. Provozní režim blokování

V tomto režimu relé pracují ve dvojicích. Když je aktivováno jedno relé, druhé relé je deaktivováno.

Tento režim je vhodný pro připojení elektrických motorů s funkcí zpětného chodu, provádění režimu "Brána", ovládání brány atd.

\* Toto schéma připojení je pouze příkladem, pro správné připojení je nutné prostudovat si schéma připojeného zařízení.

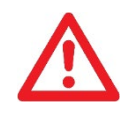

**POZOR!** Nebezpečí úrazu elektrickým proudem! Elektrické připojení smí provádět pouze kvalifikovaný personál!

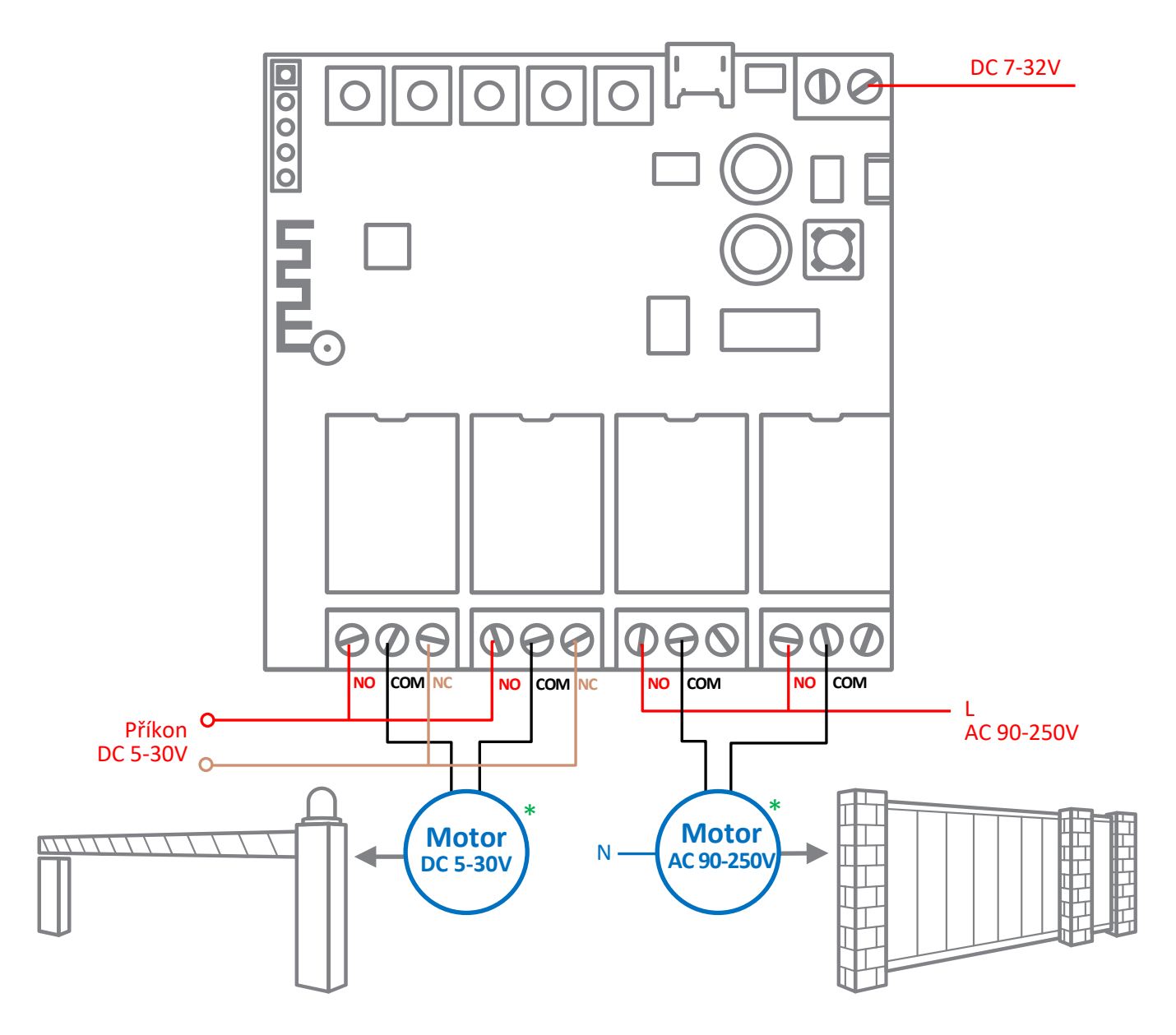

Příklad provedení režimu "Brána": když jsou otevřené první dveře, druhé zůstanou zavřené a naopak, když jsou otevřené druhé dveře, první zůstanou zavřené.

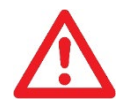

**POZOR!** Nebezpečí úrazu elektrickým proudem! Elektrické připojení smí provádět pouze kvalifikovaný personál!

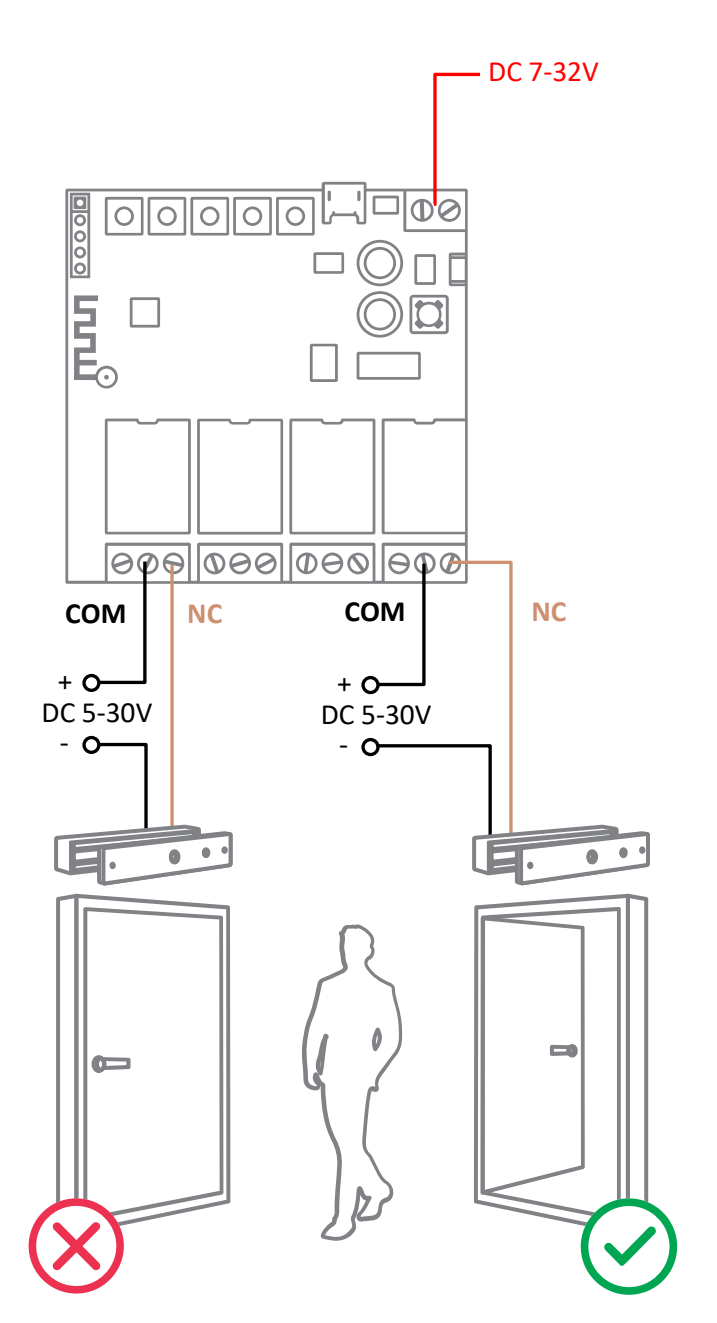

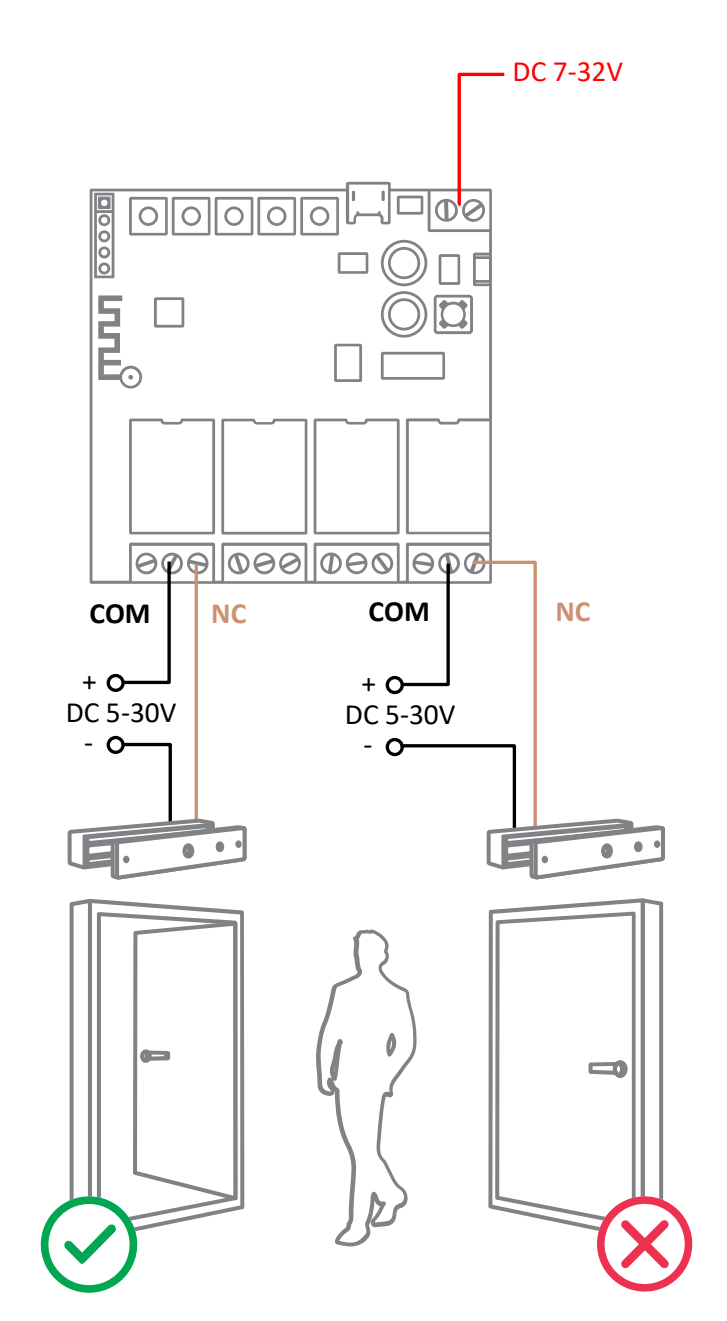

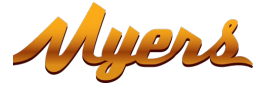

# 3. Přidání relé do mobilní aplikace Partizan

#### Stažení a instalace mobilní aplikaci Partizan 3.1.

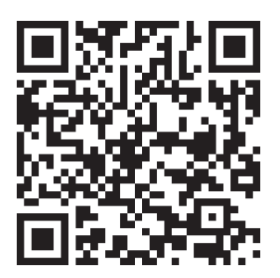

Mobilní aplikace Partizan pro iOS: https://apps.apple.com/app/partizan/id1473001227

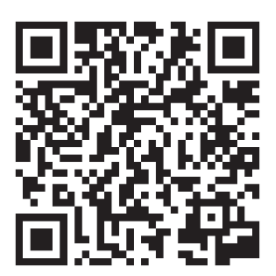

Mobilní aplikace Partizan pro Android: https://play.google.com/store/apps/details?id=com.partizan.pro

### 3.2. Spuštění mobilní aplikace Partizan a postupujte dle pokynů

Klikněte na tlačítko "+" (v pravém horním rohu obrazovky pro iOS nebo v pravém dolním rohu obrazovky pro Android).

Vyberte možnost "Add device/ Přidat zařízení".

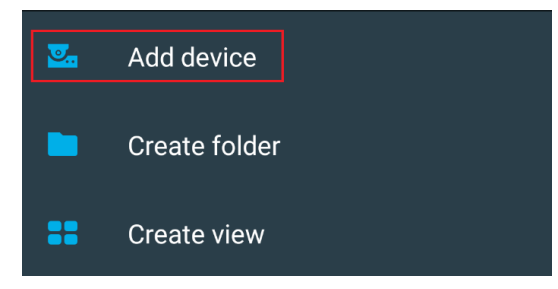

Vyberte typ připojení zařízení "Wireless Connect".

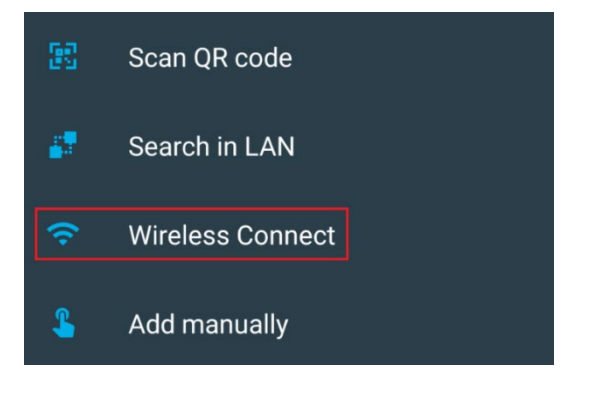

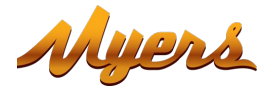

Vyberte zařézení "Smart Relay/Chytré relé".

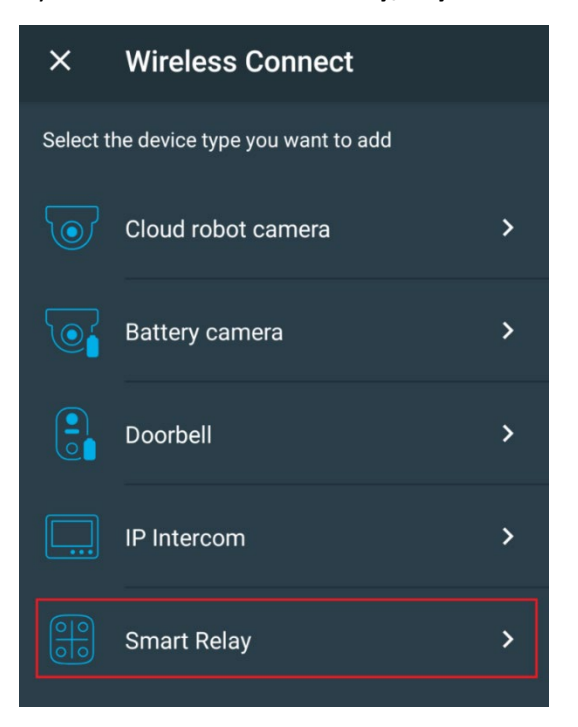

Abyste mohli s tímto typem zařízení pracovat, musíte se přihlásit ke svému cloudovému účtu.

Použijte stávající účet nebo vytvořte nový.

| ÷                                                                     | Wireless Connect     | ×  |  |  |  |
|-----------------------------------------------------------------------|----------------------|----|--|--|--|
| Attention!<br>This device can be added only to your<br>cloud account. |                      |    |  |  |  |
| Please login into cloud account to proceed.                           |                      |    |  |  |  |
| 2                                                                     | Email                |    |  |  |  |
|                                                                       |                      |    |  |  |  |
| Ê                                                                     | Password             | 0  |  |  |  |
|                                                                       | Forgot your password | d? |  |  |  |
|                                                                       | LOG IN               | )  |  |  |  |
|                                                                       | CREATE ACCOUNT       |    |  |  |  |
|                                                                       |                      |    |  |  |  |

Zadejte své registrační údaje sítě Wi-Fi (název a heslo sítě), ke kterému je mobilní telefon připojen. **Síťový standard musí být 2,4 GHz!** Stiskněte "**Next/ Další"**.

Zapněte zařízení.

| Make sure that your mobile device is using the<br>2.4GHz Wi-Fi network. Wireless cameras do not<br>support the 5GHz standard.<br>To choose another network please check the Wi-Fi<br>settings of your mobile device.<br>Enter the network password.<br>Wi-Fi network<br>alfa<br>Wi-Fi password | on your device and wait 10 seconds while it is ted.                                                   |
|----------------------------------------------------------------------------------------------------|----------------------------------------------------------------------------------------------------|
| To choose another network please check the Wi-Fi<br>settings of your mobile device.<br>Enter the network password.<br>Wi-Fi network<br>alfa<br>Wi-Fi password                                                                                                    |                                                                                                    |
| Wi-Fi password                                                                                                    |                                                                                                    |
|                                                                                                    | ck the blue LED, if the LED os blinking slowly hold<br>CH1 button for 10 seconds to reset the device. |
| Onc                                                                                                    | e the LED is blinking fast, click "Next".<br>NEXT >                                                   |

Počkejte 10 sekund, než se zařízení spustí.

**Zkontrolujte modrý indikátor,** pokud bliká pomalu, poté **podržte tlačítko CH1** po dobu 10 sekund, poté bude zařízení přidáno do mobilní aplikace pomocí technologie Wireless Connect. Modrý indikátor rychle bliká.

Stiskněte "Next/Další".

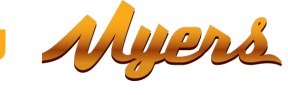

Relé obdrží údaje o registraci do sítě Wi-Fi, připojí a přidá zařízení do vašeho seznamu cloudových účtů zařízení.

| ×      | Wireless Connect          | 118 |
|--------|---------------------------|-----|
| Sendir | ng Wi-Fi network settings |     |
|        | $\downarrow$              |     |
|        | Smart Relay               |     |
|        |                           |     |

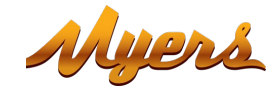

# 3.3. Natavení provozních režimů v mobilní aplikaci Partizan

Přidejte relé v seznamu přidaných zařízení.

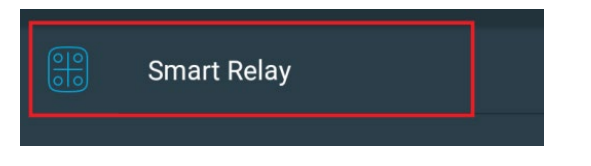

3.3.1. Konzola ovládání, vzhled.

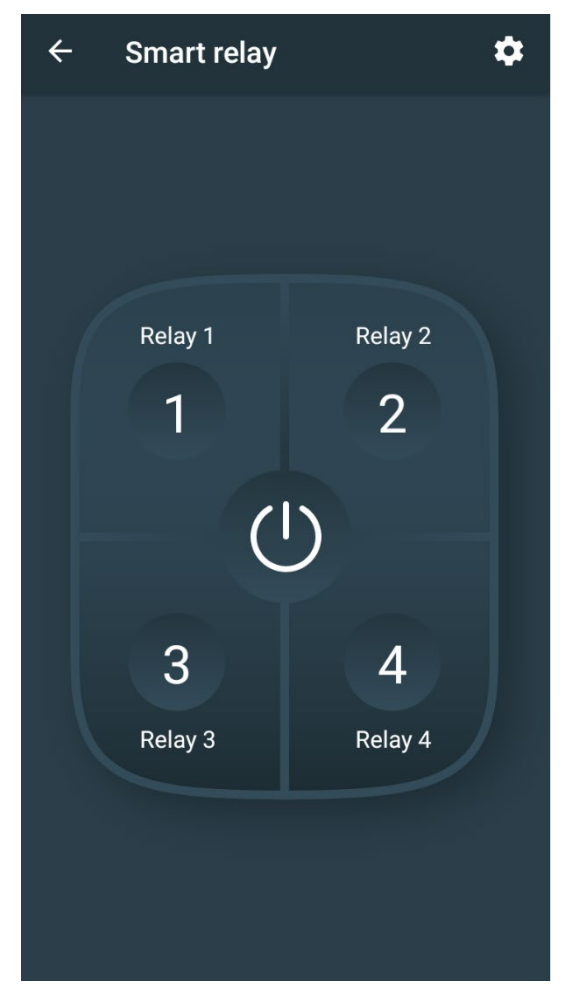

1-4 – tlačítka zapnutí/ vypnutí relé

.

 $(\mathbf{b})$ zapnutí/vypnutí všech relé

vstupte do nabídky Nastavení

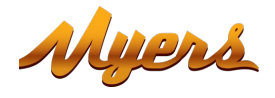

### 3.3.2. Nabídka nastavení

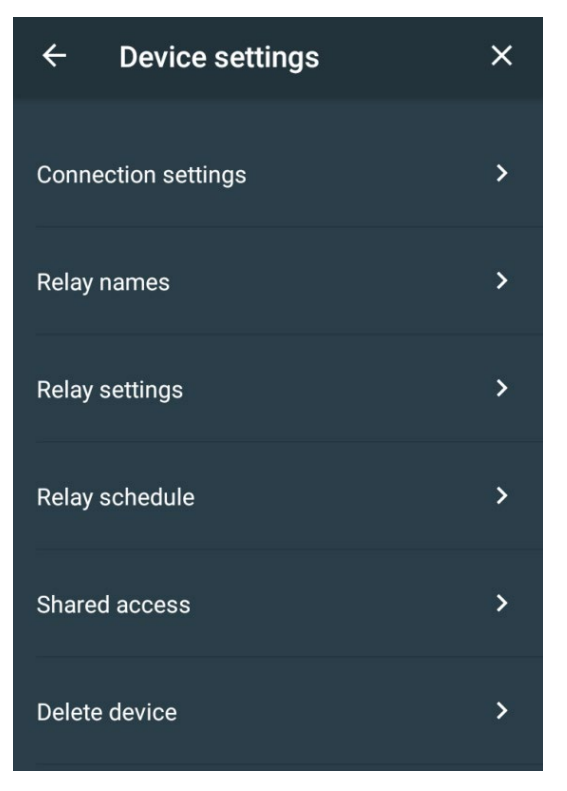

### 3.3.3. Názvy relé

V této položce jsou nastaveny názvy reléových tlačítek

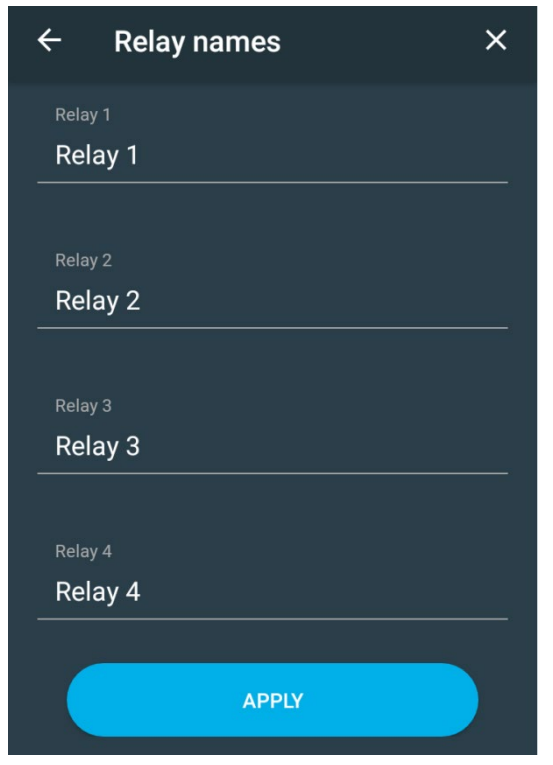

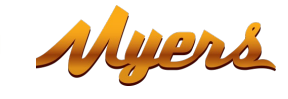

### 3.3.4. Nastavení relé

Nastavení provozních režimů zařízení (Palcový / Samosvorný/ Zablokování)

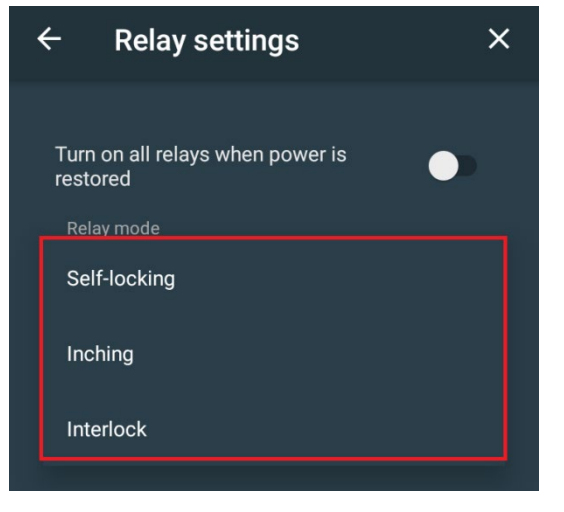

V palcovém režimu je k dispozici možnost nastavit délku intervalu příjmu.

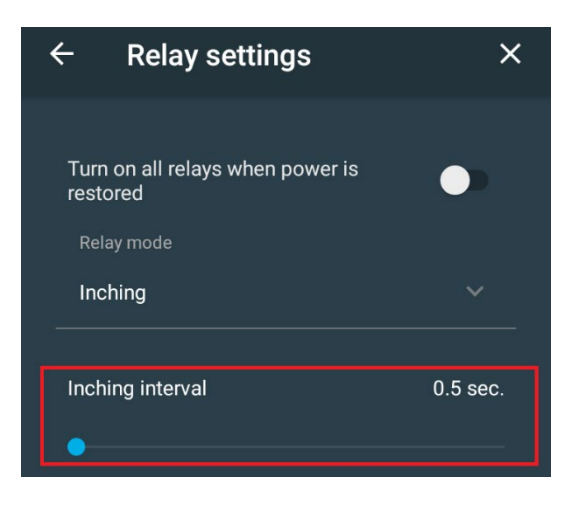

"Zapnout všechna relé, když je obnoveno napájení" - aktivace této možnosti vám umožní udržovat relé v posledním stavu, když je napájení vypnuto a poté zapnuto. Ve výchozím nastavení je tato možnost neaktivní, proto při vypnutí a opětovném zapnutí napájení relé zůstanou deaktivována.

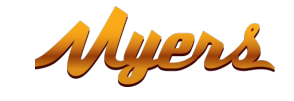

### 3.3.5. Časový plán přenosu

Pro každý přenosový kanál můžete vytvořit plán zapnutí / vypnutí pro každý den v týdnu. Chcete-li to provést, přejděte na požadovaný kanál a vytvořte plán.

| 16:05 🛨           | 🌀 🖽 🖧  36 🗩 72 |
|-------------------|----------------|
| ← Relay 1         |                |
|                   |                |
|                   |                |
| Time              | 00:00          |
| Action            | Turn ON        |
| PUSH notification | •              |
| Repeat action     | •              |
|                   | CANCEL ADD     |

Schedule name – název plánu Time – čas aktivace PUSH notification – povolení PUSH oznámení Repeat action - vyberte dny v týdnu, kdy bude tento plán aktivován.

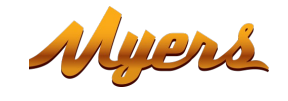

### 3.3.6. Sdílený přístup

Chcete-li sdílet zařízení s jiným uživatelem, musíte zadat e-mail uživatele, se kterým chcete zařízení sdílet, registrovaného v cloudu Partizan

| ÷                                         | Shared access |  |  |  |
|-------------------------------------------|---------------|--|--|--|
| Type cloud user email to share the device |               |  |  |  |
| <b>_</b>                                  |               |  |  |  |
|                                           |               |  |  |  |
|                                           | SAVE          |  |  |  |
|                                           |               |  |  |  |

### 3.3.7. Odstranění zařízení

Smažte zařízení ze svého účtu.

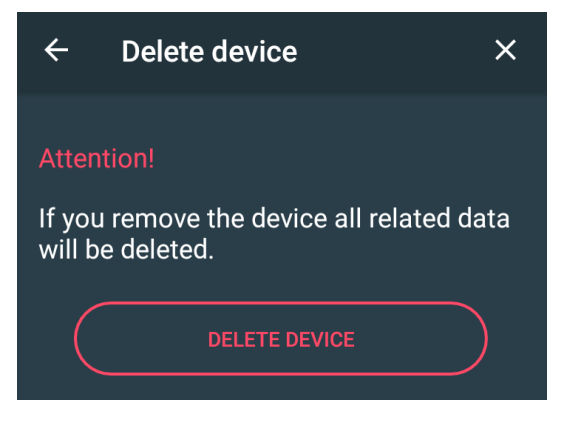

Chcete-li zařízení odstranit, stiskněte "DELETE DEVICE/ODSTRANIT ZAŘÍZENÍ".

# Technická podpora:

E-mail: <u>support@partizan.global</u> Skype: partizan-support Chat: +420 777 054 888 (Viber, Telegram, WhatsApp)

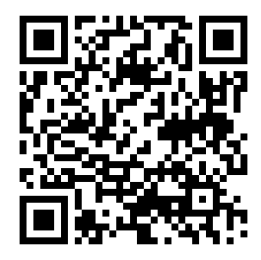

Pracovní doba technické podpory:

https://partizan.global/support/technical-support

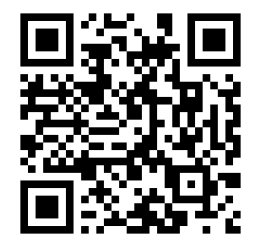

Partizan software: https://apps.partizan.global/